## PG&E – Green Button Data, download instructions

- 1.) Go to the PG&E website: <u>www.pge.com</u>
- 2.) Sign in using User ID & Password
  - a. If you do not already have an online account, you need to register using your account number.

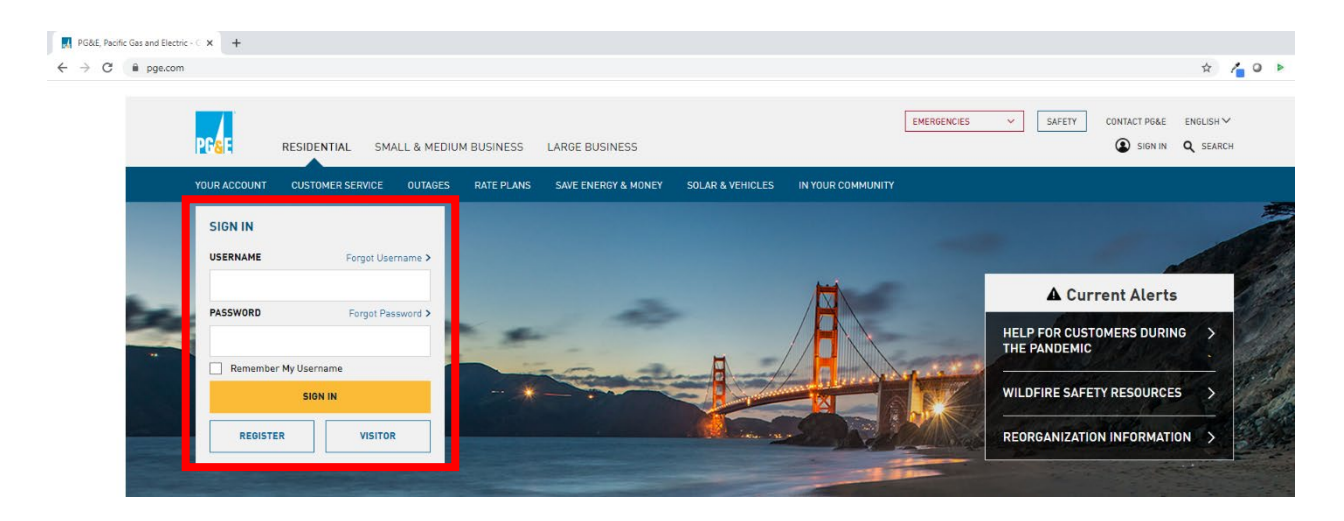

3.) Click on the 'My Usage' hyperlink in the middle column.

| Pacific Gas and Electric Company × +                             |                                                                                                    |          |                                                  |  |
|------------------------------------------------------------------|----------------------------------------------------------------------------------------------------|----------|--------------------------------------------------|--|
| $\leftrightarrow$ $\rightarrow$ C $($ m.pge.com/index.html#myacc | count/dashboard/summary/1371354633-4                                                                                  |          |                                                  |  |
|                                                                  | Your Account                                                                                                    |          | Usage, Rates & Savings                           |  |
|                                                                  | You have a scheduled payment of \$262.29. Your balar<br>will be updated one business day after the scheduled<br>date. | nce<br>I | Set your Bill Forecast Alert                     |  |
|                                                                  | Last Payment 5/4 Thank You \$14                                                                                       | 2.86     | ENERGY USAGE DETAILS                             |  |
|                                                                  | Bill Charges due 6/2 -\$4 View Current Bill (PDF) >                                                                   | 6.85     | See usage & costs over time.                     |  |
|                                                                  | Total Balance<br><b>\$97.13</b><br>Due 6/2                                                                            |          | COMPARE BILLS See why your bills differ.         |  |
|                                                                  | You are enrolled in a Recurring Payment program.<br>Manage Recurring Payments ><br>Make an additional payment >       |          | HOME ENERGY CHECKUP<br>Learn how you use energy. |  |
|                                                                  | PAYMENT OPTIONS<br>Set up or edit payments.<br>Get financial assistance.                                              | /        |                                                  |  |
|                                                                  | BILL & PAYMENT HISTORY<br>View your past bills and payments.                                                          | /        | See how to lower your bill.                      |  |

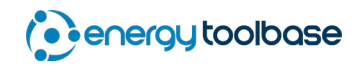

4.) Click on the 'Green Button - Download My Data' icon, in the bottom-right.

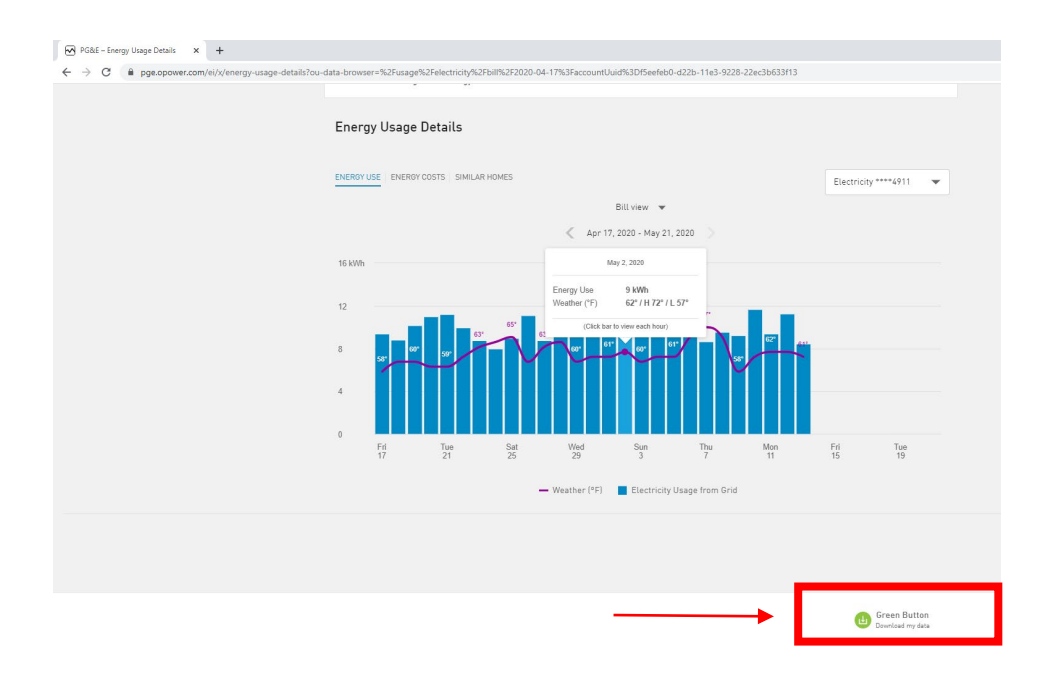

 'Export your data' screen > choose '.xml' file type & 'export usage for a range of days' > set the date range to the most recent 365 days. Note: DO NOT choose the 'export all bill totals' option, as that will download monthly billing data, not interval data.

| me | Period                                                                | Format |
|----|-----------------------------------------------------------------------|--------|
|    | Export all bill totals                                                | CSV    |
|    | Export usage for a bill period                                        | 🔘 XML  |
|    | Since your last bill: Apr 17, 2020 - I 🔻                              |        |
|    | Export usage for a range of days<br>From To<br>05/15/2019  05/15/2020 |        |
|    |                                                                       |        |

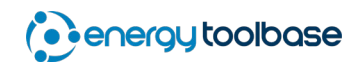

- 1.) The '.xml' file will download in a compressed Zip file format.
  - a. If you're going to be emailing the Green Button Data file, email it the Zip file format to keep the size compressed.
  - b. To extract the '.xml' file from the Zip folder > save the Zip file to your desktop, then right-mouse-click on the Zip file to 'Extract'.
  - c. The extracted '.xml' file is generally named something like: "pge\_electric\_interval\_data\_1371354911\_2016-12-05\_to\_2017-01-05"

| Time Period                              | Format |
|------------------------------------------|--------|
| Export all bill totals                   | 🔿 csv  |
| Export usage for a bill period           | 🔵 XML  |
| Since your last bill: Apr 17, 2020 - I 💌 |        |
| Export usage for a range of days         |        |
| From To                                  |        |
| 05/15/2019 🗰 05/15/2020 🗰                |        |

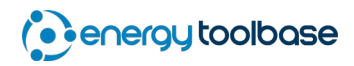